## START & SET UP PROCEDURE FOR THE SCHMERSAL USP SYSTEM

- After Installation is completed (see installation manual/d.50) plug in the 15 way Sub D plug 1. to both the U.S.P interface and the receiver unit in the lift well.
- Connect the Transmitter Wires (T+,T-) and position sensor wires (K+, Gnd) if fitted. 2.
- Connect the teach-in button to the lower terminal strip (Le, L+, Gnd, Y16). 3.

Display will show system not configured.

- 4. Make sure lift is on Test Control, position lift at lowest floor level.
- Press enter button ( $\leftarrow$ ) on USP. Then ( $\downarrow$ ) button until **Settings** is displayed. Press ( $\leftarrow$ ) 5.
- 6. Display will now show Access Code, using ( $\uparrow$ ) ( $\downarrow$ ) ( $\leftarrow$ ) ( $\rightarrow$ ) keys, show 0202 on display. Press (↔ Default access code.
- 7. **Installation** is now displayed, press (+).
- Display shows Enter Levelling Values, press (↔). 8.
- 9. Teach-in displayed, press (↔).
- Display shows Delete Existing Values NO/YES, press (1) to show YES. 10. Then press (+).
- 11. **Receiver TOP/BOTTOM** is shown on the display, by using  $(\uparrow)$  ( $\downarrow$ ) keys, set receiver location to suit shaft installation. Then press (+).
- 12. Display will show Teach-in Drive Active.
- 13. With the lift at exact floor level, press the Teach-in button for 1 second it will now illuminate. It then extinguishes as lift moves away from floor.
- 14. Move the lift to the next floor level, and press Teach-in button again, repeat this for all levels served
- 15. When all the floors are entered into U.P.S. press the (esc) button.
- 16. Display will show Calculate Shaft Copy. Press (+).
- 17. Press ( $\downarrow$ ) until **profile 2** is displayed. Press ( $\leftarrow$ ).
- 18. Display will show **VNOM**. Set display to show nominal speed of lift. Press (+).
- 19. Display will show VNOM2. Set display to show value shown in Note 3 below, Press (+).
- Press  $(\downarrow)$  to show **ANOM** on display. Set the deceleration rate to 0.4 m/s2 as a default. 20. Press (+).
- 21. Display will show Calculate? YES. Press (↔).
- 22. Display will show Shaft Copy Calculated. Press (esc).
- 23. Basic set-up is now completed.
- For further adjustments refer to the Schmersal programming manual. 24.

## Note 1 :

- 1. Level is a floor position signal
- 2. Trace is a common input (SPU, SPD, STU, STD etc) for the shaft length.
- 3. Signal is an individual input.
- Edge is the length of the signal. 4.
- Note 2 : Teaching button connections.
  - LE = Yellow / 15. Buttons
  - 6. L + = Orange / 2
  - 7. Grd = Blue / 3
  - 8. Y16 = Red / 4Lamp

## Note 3;

Lift speed m/s, v nom 2, A nom, slowing distance,

| 1.5 / 1.6, | 1.0, | 0.4, 2650mm. |
|------------|------|--------------|
| 1.0,       | 0.7, | 0.4, 1375mm. |
| 0.75,      | 0.6, | 0.4, 1050mm. |
| 0.5,       | 0.3, | 0.4, 550mm.  |

Compiled by Lester Control Systems Ltd. 020 8288 0668